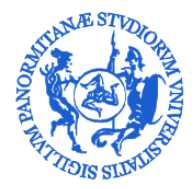

## UNIVERSITÀ DEGLI STUDI DI PALERMO

AREA SISTEMI INFORMATIVI E PORTALE DI ATENEO Settore Gestione Documentale e Supporto UGOV Banche Dati Personale E Contabilità

## Modifica indirizzi personali dal portale di Ateneo

Il portale di Ateneo, tra le tante funzioni disponibili in Intranet offre anche quella per l'aggiornamento dell'indirizzo di residenza e/o del domicilio fiscale. La presente guida illustra passo passo come effettuare l'aggiornamento dei propri dati.

Per accedere alla Intranet aziendale è sufficiente utilizzare qualunque programma browser internet e collegarsi al portale di Ateneo all'indirizzo <u>http://www.unipa.it</u> ed effettuare il login usando l'apposito pulsante indicato nella figura che segue.

|                                  |                                                | <text><image/><image/><image/><image/><image/></text>                                                                                                    |
|----------------------------------|------------------------------------------------|----------------------------------------------------------------------------------------------------|
|                                  | BIBLIOTECHE PORTALE DELLA RI                   | Interview       Interview         Interview       Interview         Interview       Interview         Interview       Interview         Interview       Interview         Interview       Interview         Interview       Interview         Interview       Interview         Interview       Interview         Interview       Interview |
| PRODUCTION Piano                 | 27 seiter                                      | ARDER BOOLS                                                                                                    |
| In Primo Piano                   |                                                | Archain S 🕅 🚺                                                                                                    |
| In Primo Piano                   |                                                | Archivin 🔊 🕅 🚺 🕨                                                                                                    |
|                                  |                                                |                                                                                                    |
| Portale di Gestione de           | elle Identità                                  | Si aprirà quindi l'interfaccia del sistema<br>autenticazione di Ateneo dove si potranno inserire<br>credenziali personali.                                                                                                    |
| Enter your Username and Password | For secunty reasons, please<br>authentication! |                                                                                                    |
| Username:                        | i Privacy i Phishing i /                       |                                                                                                    |
| Password:                        |                                                |                                                                                                    |
| •••••                            |                                                |                                                                                                    |
| LOGIN                            |                                                |                                                                                                    |

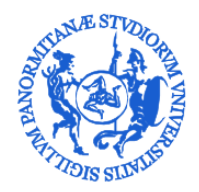

UNIVERSITÀ DEGLI STUDI DI PALERMO

AREA SISTEMI INFORMATIVI E PORTALE DI ATENEO Settore Gestione Documentale e Supporto UGOV Banche Dati Personale E Contabilità

## Effettuato il login si aprirà la pagina principale della Intranet. Tra le sezioni disponibili, va selezionata quella denominata **Indirizzi**, evidenziata in figura seguente.

| Ben                                         | venuto                                                | ) CALOGERO                                    |                                             |                                                                                        | A <sup>3</sup> Po                                                                       | rtale di Gestione delle Identità >                                      | La mia Intrane   |
|---------------------------------------------|-------------------------------------------------------|-----------------------------------------------|---------------------------------------------|----------------------------------------------------------------------------------------|-----------------------------------------------------------------------------------------|-------------------------------------------------------------------------|------------------|
| <                                           | Ε                                                     | BACKOFFICE                                    | CLOUD                                       | COMMUNITY UNIPA.IT                                                                     | ELEARNING                                                                               | EMAIL                                                                   | >                |
| Notizie                                     | Utente                                                | Posizioni Indirizzi                           | Linee Telefoniche                           |                                                                                        |                                                                                         | Archivio 🔊 🕞                                                            | a <b>T D</b>     |
| Verba<br>gradu<br>contal                    | le Commis<br>atoria Ctg.<br>pile                      | ssione scorrimento<br>D - area amministrati   | Avviso S<br>20-set-20<br>Si pubblica        | 5 SSA - Selezione Commissione /<br>119<br>a l'avviso della SISSA: Bando Selezione n. 3 | AUDIT Avvio scorrime<br>amministrativo<br>9-set-2019                                    | ento graduatoria Ctg. D<br>p-contabile                                  | area             |
| 23-set-2<br>Si pubbl<br>2827/20<br>Parole c | 2019<br>ca il verbale di<br>19 Verbale prot<br>hiave: | ella commissione di cui al D.C<br>t. n. 86838 | D.G. n. AVVISO<br>Parole chia<br>awiso, ban | ti commissione AUDIT - scadenza 30/09/20<br>ave:<br>ndo, commissione, audit, unipa     | 19 Si pubblica il Decret<br>09/09/2019 Decreto<br>Parole chiave:<br>concorso, scorrimer | o Direttoriale n. 2827 prot. n. 80<br>ito graduatoria, personale TA, ui | 0883 del<br>nipa |

Dopo aver selezionato la sezioni **Indirizzi** veranno mostrati gli indirizi di residenza e domicilio fiscale attualmente registrati e sarà disponibile un pulsante per la modifica degli stessi.

| R.A.           | UNIVERSITÀ<br>DECLI STUDI |                          | Futuri studenti    | studenti international students | Docenti imprese caureati Personale                 |
|----------------|---------------------------|--------------------------|--------------------|---------------------------------|----------------------------------------------------|
| A HANDISSIDOUS | DI PALERMO                |                          |                    |                                 |                                                    |
| LA MIA IN      | TRANET RISORSE ~ INFOR    | MAZIONI                  |                    |                                 |                                                    |
| _              |                           |                          |                    |                                 |                                                    |
| 3enve          | enuto <b>C</b>            |                          |                    | A <sup>3</sup> Po               | rtale di Gestione delle Identità > La mia Intranet |
| <              | BACKOFFICE                | CLOUD                    | COMMUNITY.UNIPA.IT | ELEARNING                       | EMAIL                                              |
| Votizie        | Utente Posizioni Ind      | irizzi Linee Telefoniche |                    |                                 |                                                    |
| Indirizzo      |                           |                          |                    | Тіро                            | Ultima Modifica                                    |
| کنی کن         |                           |                          |                    | RESIDENZA                       | 02/11/2016 - 09:11                                 |
| النكف          |                           | <u></u>                  |                    | DOMICILIO FISCALE               | 02/11/2016 - 09:11                                 |
| 🕼 Modif        | fica                      |                          |                    |                                 |                                                    |
|                |                           |                          |                    |                                 |                                                    |

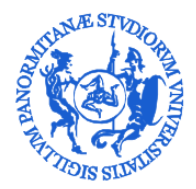

## UNIVERSITÀ DEGLI STUDI DI PALERMO

AREA SISTEMI INFORMATIVI E PORTALE DI ATENEO Settore Gestione Documentale e Supporto UGOV Banche Dati Personale E Contabilità

Sarà quindi sufficiente modificare l'indirizzo di residenza e procedere con il salvataggio. Qualora l'indirizzo di domicilio fiscale fosse diverso da quello di residenza va selezionata l'apposito pulsante di scelta (evidenziato in figura seguente) e compilare i dati relativi all'indirizzo di domicilio fiscale, con il salvataggio tutti i sitemi di Ateneo si aggiorneranno con i nuovi dati.

| sidenza                                                                                                    | ● Modifica indirizzi personali<br>Ricorda che la tua Residenza ed il tuo<br>Domicilio Fiscale sono dichiarati in<br>forma sostitutiva di certificazione ai<br>sensi degli Artt. 46 e 47 del D.P.R.<br>28/12/2000, N. 445. |  |
|----------------------------------------------------------------------------------------------------|----------------------------------------------------------------------------------------------------|--|
| a                                                                                                    | Ricorda che la tua <b>Residenza</b> ed il tuo<br><b>Domicilio Fiscale</b> sono dichiarati in<br>forma sostitutiva di certificazione ai<br>sensi degli Artt. 46 e 47 del D.P.R.<br>28/12/2000, N. 445.                     |  |
| witzzo   mero Civico   micilio Fiscale   rizzo a a a a a b a b a b a b b b b b b b b b b b b b b b b b c c <pc>c c c c c <p< td=""><td>Domicilio Fiscale sono dichiarati in<br/>forma sostitutiva di certificazione ai<br/>sensi degli Artt. 46 e 47 del D.P.R.<br/>28/12/2000, N. 445.</td><td></td></p<></pc>                                                                                                    | Domicilio Fiscale sono dichiarati in<br>forma sostitutiva di certificazione ai<br>sensi degli Artt. 46 e 47 del D.P.R.<br>28/12/2000, N. 445.                                                                             |  |
| hizzo                                                                                                    | sensi degli Artt. 46 e 47 del D.P.R.<br>28/12/2000, N. 445.                                                                                                    |  |
| nero Civico micilio Fiscale nidente con Residenza irizzo inco Civico inco Civico inco Civi |                                                                                                    |  |
| nero Civico                                                                                                    |                                                                                                    |  |
| micilio Fiscale neidente con Residenza iritzzo iritzzo iritzio iritzio |                                                                                                    |  |
| miclio Fiscale                                                                                                    |                                                                                                    |  |
| micilio Fiscale                                                                                                    |                                                                                                    |  |
| Include Historie                                                                                                    |                                                                                                    |  |
| ncidente con Residenza                                                                                                    |                                                                                                    |  |
| A  Trizzo  Trizzo Trizzo Trizzo  Trizzo Trizzo Trizzo Trizzo Trizzo Trizzo Trizzo Trizzo Trizzo Trizzo Trizzo Trizzo Trizzo Trizzo Trizzo Trizzo Trizzo Trizzo Trizzo  |                                                                                                    |  |
| Irizzo                                                                                                    |                                                                                                    |  |
| irizzo irizzo ir |                                                                                                    |  |
| nero Civico                                                                                                    |                                                                                                    |  |
| nero Civico                                                                                                    |                                                                                                    |  |
|                                                                                                    |                                                                                                    |  |
| Salua                                                                                                    |                                                                                                    |  |
| Nauz                                                                                                    |                                                                                                    |  |
|                                                                                                    |                                                                                                    |  |
|                                                                                                    |                                                                                                    |  |
|                                                                                                    |                                                                                                    |  |
|                                                                                                    |                                                                                                    |  |
|                                                                                                    |                                                                                                    |  |
|                                                                                                    |                                                                                                    |  |
|                                                                                                    |                                                                                                    |  |
|                                                                                                    |                                                                                                    |  |
|                                                                                                    |                                                                                                    |  |
|                                                                                                    |                                                                                                    |  |
|                                                                                                    |                                                                                                    |  |
|                                                                                                    |                                                                                                    |  |
|                                                                                                    |                                                                                                    |  |
|                                                                                                    |                                                                                                    |  |
|                                                                                                    |                                                                                                    |  |